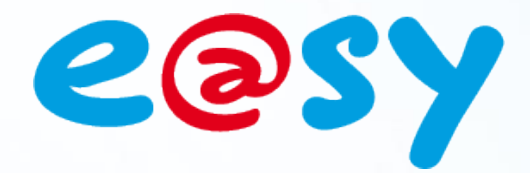

- 09/1

FTW064F – V1.1

# FAQ - #64 Comment configurer l'envoi de SMS

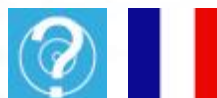

Home II - 138.Avenue Léon Bérenger 06706 – Saint Laurent du Var Cedex Tel : 04 93 19 37 37 - Fax : 04 93 07 60 40 - Hot-line : 04 93 19 37 30 Site : www.wit.fr

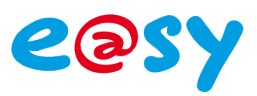

# SOMMAIRE

| Introduction                       | 3   |
|------------------------------------|-----|
| Création de l'agent de télégestion | 4   |
| Envoi en GSM                       | . 4 |
| Envoi en RTC                       | . 5 |
| Configuration de l'utilisateur     | 7   |
| Configuration des ressources       | 8   |

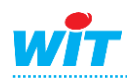

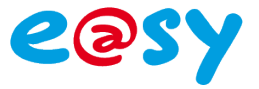

## Introduction

Cette FAQ explique comment configurer l'e@sy pour effectuer un envoi de SMS.

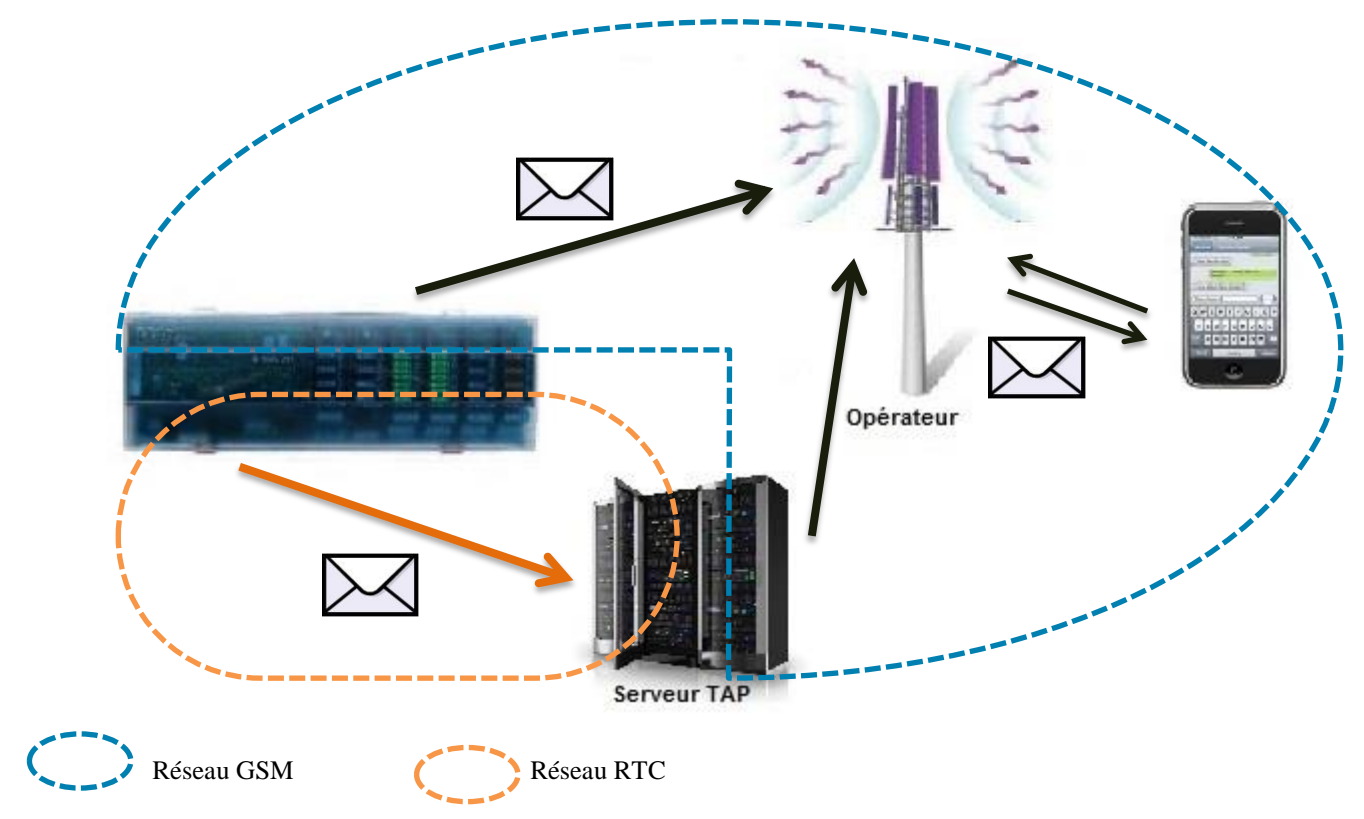

#### Prérequis

- GSM
  - Un PLUG e@sy-pro GSM (PLUG601) ou une extension GSM Cube (EXT535).
  - Une carte SIM avec un abonnement permettant l'envoi de SMS<sup>1</sup>.
  - Une couverture du réseau suffisante pour l'envoi de SMS<sup>1</sup>.
     <sup>1</sup> : Se renseigner auprès de son opérateur.

## RTC

- Un PLUG e@sy-pro RTC (PLUG201) ou une extension e@sy-WAN (ESY502).
- Une ligne RTC analogique.

#### Méthode

Le paramétrage de l'envoi de SMS se résume en trois étapes :

- Etape 1 Créer un Agent de Télégestion.
- Etape 2 Configurer les règles de diffusion des Utilisateurs.
- Etape 3 Configurer les Ressources dont les évènements sont en à diffuser.

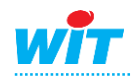

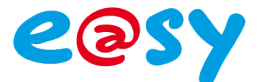

## Création de l'agent de télégestion

## Envoi en GSM

L'Agent de Télégestion assure le lien entre l'Utilisateur (qui reçoit les évènements) et la connexion GSM.

Etape 1 Ajouter un agent de Télé-Alarme > GSM-SMS depuis le menu Paramétrage ► Télégestion.

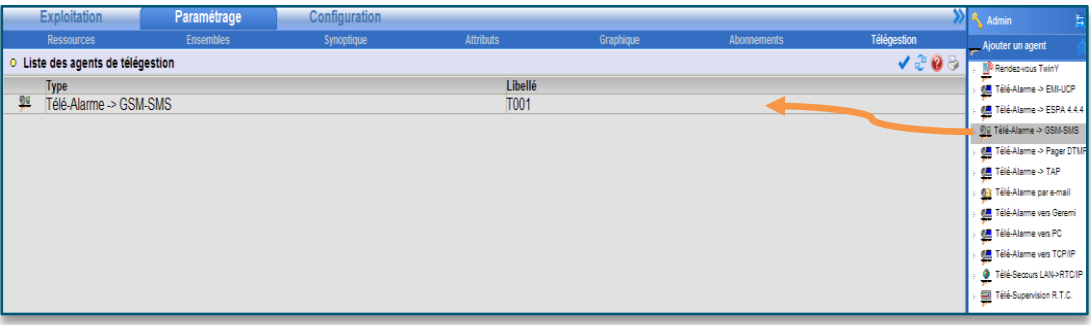

Pour créer l'agent, glisser/déposer l'agent de la fenêtre « Ajout d'un agent » dans la fenêtre principale.

#### Etape 2 Configurer l'agent de télégestion en prenant soin de le valider.

| <u>91</u> T001                                                                                                    | 🗸 😨 🖑 🥝 😓 🥩 |
|----------------------------------------------------------------------------------------------------|-------------|
| Image: Second second second |             |
| 🕜 Limites                                                                                                    |             |
| Mémorisation d'une action réussie (s) 60       Image: Solution solution solution d'une action en erreur (s) 3000       Image: Solution solution soluti solution solution solution solution solution solution solution s                                 |             |
| Iens de commande des actions       Annuler       Supprimer                                                                                                    |             |

#### Etape 3 Personnaliser le corps du message au besoin

| Exploitation                  | Paramétrage                                                                                                    | Configuration |           |           |             |             |
|-------------------------------|----------------------------------------------------------------------------------------------------|---------------|-----------|-----------|-------------|-------------|
| Ressources                    | Ensembles                                                                                                    | Synoptique    | Attributs | Graphique | Abonnements | Télégestion |
| SMS ≊                         |                                                                                                    |               |           |           |             | 🖌 🕑 🥭 🥹 🕼   |
|                               | lé-Alarme -> GSM-SMS                                                                                                    |               |           |           |             |             |
|                               | Valide 🗹<br>Libellé SM<br>Etat Sta                                                                                                    | 'S<br>rt      |           |           |             |             |
| Paramètres Utilisateur Format |                                                                                                    |               |           |           |             |             |
| 🧭 Format du SMS               |                                                                                                    |               |           |           |             |             |
| Corps du me                   | ssage ^2^R<<^8>>^RRess: ^4^REtat: ^5                                                                                                    |               |           |           |             |             |
| Exemple du r                  | anticols 110916<br>anticols and a service of the service of the serv |               |           |           |             |             |

## **^T** : Ajouter une tabulation.**^R** : Ajoute un retour à la ligne.

Exemple : Pour que l'e @sy envoi un SMS au format suivant : JJ/MM/AAAA HH:MM:SS <<Identité du site>> Ress : Libellé de la variable Etat : Etat de la variable

Spécifier le corps de message suivant : ^2^R<<^8>>^RRess : ^4^REtat : ^5

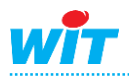

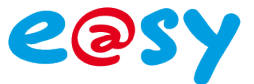

## **Envoi en RTC**

L'Agent de Télégestion assure le lien entre l'Utilisateur (qui reçoit les évènements) et la connexion RTC.

Etape 1 Ajouter un agent de Télé-Alarme -> TAP depuis le menu Paramétrage ► Télégestion.

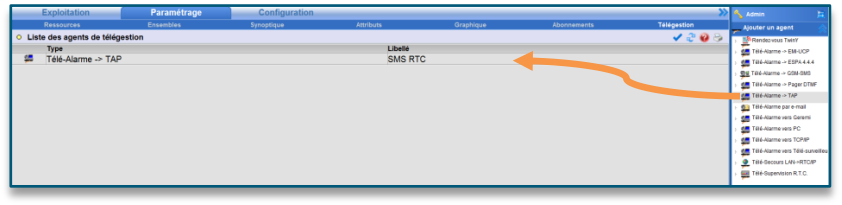

Pour créer l'agent, glisser/déposer l'agent de la fenêtre « Ajout d'un agent » dans la fenêtre principale.

Etape 2 Configurer l'agent de télégestion en prenant soin de le valider.

| 🚝 SMS RTC                                                                                                    |                                                                                                    |
|----------------------------------------------------------------------------------------------------|----------------------------------------------------------------------------------------------------|
| Paramètres Utilisateur Format                                                                                                   | Valide V<br>Libellé SMS RTC<br>Etat Stop                                                                                                    |
|                                                                                                    |                                                                                                    |
| Mémorisation d'une action réussie (s) 60 %<br>Mémorisation d'une action en erreur (s) 3600 %<br>Délai entre tentatives (s) 60 % | Nombre de tentatives 3<br>Délai d'interdiction après erreur (s) 600 %<br>Age maximum d'un évènement (s) 0 %<br>Blocage des actions si utilisateur en erreur 📄 |
| 🧭 Liens de commande des actions                                                                                                 |                                                                                                    |
| Annuler Supprimer                                                                                                    |                                                                                                    |
| 🥝 Paramètres                                                                                                    |                                                                                                    |
| Délais d'attente sans échanges 2 %<br>Numéro de téléphone 0899150155<br>Parité 8 Bits<br>Mot de passe                           |                                                                                                    |

Etape 3 Renseigner le numéro du serveur de messagerie TAP puis configurer la communication.

Le seul serveur TAP compatible à ce jour pour l'envoie de SMS est « INFO Z SERVICE» (disponible depuis le 1er août 2013). Les paramètres sont les suivantes :

#### **Paramètres**

Numéro de téléphone08Parité 8 BitsNoMot de passeNo

0899150155 Non coché Non renseigné

Le mot de passe peut être utilisé pour personnaliser l'expéditeur du SMS, qui par défaut est « infoZ » ou un numéro interne au service (exemple : 36173). Pour personnaliser l'expéditeur, contacter INFO Z SERVICE afin d'obtenir un identifiant.

Cet identifiant n'est compatible qu'avec les opérateurs récepteurs : Orange, Bouygues et Free, mais pas SFR.

La tarification de ce service est de  $1,13 \in_{HT}$  au décroché puis  $0,28 \in_{HT}$ /min. Le nombre de SMS est limité à 3 par appel. Si plus de 3 évènements sont à transmettre en même temps, plusieurs appels seront effectués. Exemple : 7 évènements à transmettre provoqueront 3 appels.

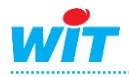

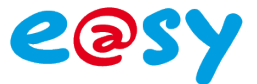

Pour plus de renseignements :

#### INFO Z SERVICE Centre d'Affaires Rosny 2 92118 Rosny-Sous-Bois CEDEX Tél : 01.48.12.60.00 Email : info@infozservice.net Web : www.infoz.fr

#### Etape 4 Personnaliser le corps du message au besoin

| 🚝 SMS RTC                 |                                                                                                    |
|---------------------------|----------------------------------------------------------------------------------------------------|
|                           | 🚝 Télé-Alarme -> TAP                                                                                                    |
|                           | Valide<br>Libellé SMS RTC<br>Etat Start                                                                                                    |
| Paramètres Utilisateur Fo | rmat                                                                                                    |
| Format du message         |                                                                                                    |
| Corp                      | os du message ^2 <<^8>> Ress: ^4 Etat: ^5                                                                                                    |
| Exem                      | ple du résultat 05/08/2013 18:26:08 <<>> Ress: Ress0001 Etat. ON                                                                                                    |
|                           | Tags disponibles         ^1 ID de l'évènement         ^2 Date d'origine         ^3 Libellé du site d'origine         ^4 Libellé de la source         ^5 Etat         ^6 Type de l'évènement         ^7 URL de la source         ^8 Libéllé du site serveur |

# **^T** : Ajouter une tabulation.**^R** : Ajoute un retour à la ligne.

Exemple : Pour que l'e@sy envoi un SMS au format suivant : JJ/MM/AAAA HH:MM:SS <<Identité du site>> Ress : Libellé de la variable Etat : Etat de la variable Spécifier le corps de message suivant : ^2^R<<^8>>^RRess : ^4^REtat : ^5

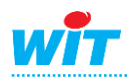

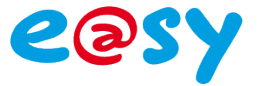

### **Configuration de l'utilisateur**

L'**Utilisateur** définit vers quel agent les évènements sont diffusés selon un planning ou une sélection de diffusion (ID, variable de ressource).

Etape 1 Sélectionner l'Utilisateur vers lequel diffuser les évènements par SMS depuis le menu Configuration ► Utilisateur.

|   | Ex                                                                                                    | ploitation  | P           | aramétrag    | je 👘        | Configurat            | tion                      |                   |             |       | >>   | ٩  | Admin         | 5                                     |
|---|----------------------------------------------------------------------------------------------------|-------------|-------------|--------------|-------------|-----------------------|---------------------------|-------------------|-------------|-------|------|----|---------------|---------------------------------------|
| S | ystème                                                                                                    | Préférences | Utilisateur | Réseau       | Maintenance | Boite à clés          | Enregistrement            | Options           | Explorateur | Flash | Disk | C: | Utilisateurs  |                                       |
| 8 | Utilisat                                                                                                    | eurs        |             |              |             |                       |                           |                   | 🔁 🛃 😭       | 20    | ) 😓  |    | Session       | • • • • • • • • • • • • • • • • • • • |
|   |                                                                                                    |             |             |              | La rec      | herche s'effectue sur | les colonnes: Libellé, Au | torisation, Plann | ing (O      |       | 0    |    | *             |                                       |
|   | Libel                                                                                                    | é           | Auto        | risation     |             | Planning              |                           |                   |             |       |      | Ξ. | 🐧 Utilisateur | s                                     |
| 2 | <and< th=""><th>onyme&gt;</th><th>Invit</th><th>é</th><th></th><th></th><th></th><th></th><th></th><th></th><th></th><th></th><th>Anonyn</th><th>nous</th></and<> | onyme>      | Invit       | é            |             |                       |                           |                   |             |       |      |    | Anonyn        | nous                                  |
|   | 🕻 SYS                                                                                                    | TEM         | Exp         | loitant      |             |                       |                           |                   |             |       |      |    |               | м                                     |
| 8 | Adm                                                                                                    | in          | Adm         | ninistrateur |             | Envoi SMS             |                           |                   |             |       |      |    | S Admin       |                                       |
| 8 | Expl                                                                                                    | oit         | Exp         | loitant      |             |                       |                           |                   |             | -     | 2    | -  | 🙎 Exploit     |                                       |

**Etape 2** Sélectionner l'Agent précédemment créé et renseigner le numéro de téléphone de l'utilisateur depuis l'onglet Diffusion.

| Exploitat           | ion                                                                             | Paramétrag  | e 🖉                      | Configurat     | tion           |         |                       | >>>>>>>>>>>>>>>>>>>>>>>>>>>>>>>>>>>>>> | 🔦 Admin        | E  |
|---------------------|---------------------------------------------------------------------------------|-------------|--------------------------|----------------|----------------|---------|-----------------------|----------------------------------------|----------------|----|
| Système Préfe       | érences Utilisateur                                                             | Réseau      | Maintenance              | Boite à clés   | Enregistrement | Options | Explorateur           | FlashDisk                              | 🕵 Utilisateurs |    |
| 💈 Compte princi     | pal "Admin"                                                                     |             |                          |                |                |         | <ul> <li>2</li> </ul> | 😧 😔 🥩                                  | P Q Session    | ~~ |
| 8                   | S: Compte<br>Valide<br>Autorisation<br>Identité<br>Mot de passe<br>Adresse e-ma | il          | √<br>Administra<br>Admin | aleur          |                |         |                       |                                        | Utilisateurs   |    |
| Préférences Diffusi | on Planning Messages                                                            | Groupes d'e | xploitation Group        | es Journal Jou | Irnal Clés     |         |                       |                                        |                |    |
| Nombre de périodes  | de diffusion 1                                                                  |             |                          |                |                |         |                       |                                        |                |    |
| ID Libellé          | Agent                                                                           | Erreur      |                          |                |                |         |                       |                                        |                |    |
| 1 Envoi SMS         | SMS - 91                                                                        | No          |                          |                |                |         |                       |                                        |                |    |

A savoir, en GSM, le premier « 0 » du numéro de téléphone doit être remplacé par « 0033 » (exemple : 0033612345678).

**Etape 3 Planifier** les périodes de diffusion par SMS depuis l'onglet **Planning**.

| Exj                | ploitation    |                                                               | Pa                              | aramétra              | ge                   |                                | Cor                            | figura          | tion        |            |       |    |        |      |         |     |        | ≫  | 🔦 Admin                                                                                                    | <u>s</u> |
|--------------------|---------------|---------------------------------------------------------------|---------------------------------|-----------------------|----------------------|--------------------------------|--------------------------------|-----------------|-------------|------------|-------|----|--------|------|---------|-----|--------|----|----------------------------------------------------------------------------------------------------|----------|
| Système            | Préférence    | s Utilisa                                                     | iteur                           | Réseau                | Mainte               | nance                          | Boit                           | e à clés        | En          | registr    | ement | O  | otions | Expl | orateui | r F | lashDi | sk | 🐢 Utilisateurs                                                                                                    |          |
| S Compte           | principal "A  | dmin"                                                         |                                 |                       |                      |                                |                                |                 |             |            |       |    |        |      | ~       | 2 🤇 | ) 🕹    | 1  | P Session                                                                                                    |          |
|                    | 3             | Compte<br>Valide<br>Autorisa<br>Identité<br>Mot de<br>Adresse | e<br>ation<br>passe<br>e e-mail |                       |                      | ☑<br>A <i>dminist</i><br>Admin | rateur                         |                 |             |            |       |    |        |      |         |     |        |    | Utilisateurs Utilisateurs Commons System System System Satisfies Commons Commons Commo |          |
| Préférences        | Diffusion Pla | anning Mes<br>02 03                                           | sages<br>04 (                   | Groupes d'<br>05   06 | exploitatio<br>07 08 | n Grou<br>09                   | i <mark>pes Jou</mark><br>10 1 | rnal Jo<br>1 12 | urnal<br>13 | Clés<br>14 | 15    | 16 | 17 1   | 8 19 | 20      | 21  | 22     | 23 |                                                                                                    |          |
| Lundi              |               |                                                               |                                 |                       |                      |                                |                                |                 |             |            |       |    |        |      |         |     |        |    |                                                                                                    |          |
| Mardi<br>Mercredi  |               |                                                               |                                 |                       |                      |                                |                                | ₽₩              |             |            |       |    |        |      |         |     |        |    |                                                                                                    |          |
| Jeudi              |               |                                                               |                                 |                       |                      |                                |                                |                 |             |            |       |    |        |      |         |     |        |    |                                                                                                    |          |
| Vendredi           |               |                                                               |                                 |                       |                      |                                |                                |                 |             |            |       |    |        |      |         |     |        |    |                                                                                                    |          |
| Samedi<br>Dimanche |               |                                                               |                                 |                       |                      |                                |                                |                 |             |            |       |    |        |      |         |     |        |    |                                                                                                    |          |
| Dimanche           |               |                                                               |                                 |                       |                      |                                |                                |                 |             | Envo       | i SMS |    |        |      |         |     |        |    |                                                                                                    |          |
| Période actuell    | e Automatique | Retour e                                                      | en autom                        | natique à la j        | prochaine p          | ériode [                       |                                |                 |             |            |       |    |        |      | Tout    |     |        |    |                                                                                                    |          |

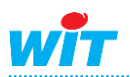

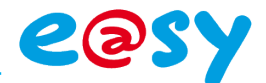

Etape 4 Renseigner le(s) groupe(s) de ressources à diffuser depuis l'onglet Groupe Journal.

| Préférences Diffusion Planning Messages Groupes d'exploitation Groupes Journal Journal |                                                    |                                                               |                                                       |  |  |  |  |  |  |  |
|----------------------------------------------------------------------------------------|----------------------------------------------------|---------------------------------------------------------------|-------------------------------------------------------|--|--|--|--|--|--|--|
| Visualisation Tout sélectionner Tout désélectionner                                    |                                                    |                                                               |                                                       |  |  |  |  |  |  |  |
| Diffusion Tout sélectionner Tout désélectionner                                        |                                                    |                                                               |                                                       |  |  |  |  |  |  |  |
| 41                                                                                     | 4/ 11                                              | a 🗅                                                           | (a) <u>1</u>                                          |  |  |  |  |  |  |  |
| 🕝 🕼 Groupe 0                                                                           | Groupe 1                                           | Groupe 2                                                      | Groupe 3                                              |  |  |  |  |  |  |  |
| Groupe 4                                                                               | Groupe 5                                           | Groupe 6                                                      | Groupe 7                                              |  |  |  |  |  |  |  |
| Groupe 8                                                                               | Groupe 9                                           | C0:Classe 0                                                   | C1:Classe 1                                           |  |  |  |  |  |  |  |
| C2:Classe 2                                                                            | C3:Classe 3                                        | C4:Classe 4                                                   | C5:Classe 5                                           |  |  |  |  |  |  |  |
| C6:Classe 6                                                                            | C7:Classe 7                                        | C8:Classe 8                                                   | C9:Classe 9                                           |  |  |  |  |  |  |  |
| Groupe 4 Groupe 8 C2:Classe 2 C5:Classe 6                                              | Groupe 5<br>Groupe 9<br>CC:Classe 3<br>C7:Classe 7 | ☐ Groupe 6<br>☐ C0 Classe 0<br>☐ C4 Classe 4<br>☐ C8 Classe 8 | Groupe 7 Groupe 7 C1:Classe 1 C5:Classe 5 C9:Classe 9 |  |  |  |  |  |  |  |

## **Configuration des ressources**

- Etape 1 Sélectionner une ressource dont les évènements sont à diffuser.
- Etape 2 Sélectionner un type d'enregistrement dans le journal <u>avec diffusion</u>. Paramètre de la ressource ► Témoin ► Gestion des évènements

| Paramètres de la ressource                                                                                          | 🗸 🔊 🖓 🚱 😵 |
|----------------------------------------------------------------------------------------------------|-----------|
| Identité Groupe Informations Sprite Témoim Journal Enfants (0) Schéma Traitement d'entrée Traitement de sortie Etat |           |
| Gestion du témoin                                                                                                   |           |
| Activation Quand ("Value" = True)                                                                                   |           |
| Témoin figé si hors-service zone 🗌                                                                                  |           |
| Intégration apparition (s) 0                                                                                        |           |
| Intégration disparition (s) 0                                                                                       |           |
| Temporisation anti-bagotement (s) 0                                                                                 |           |
| Influence du témoin sur les attributs                                                                               |           |
| Le témoin agit sur l'alarme Ressource 📋 Groupe 📋 Equipement 📋 Zone 📋                                                |           |
| Gestion des évènements                                                                                              |           |
| Enregistrement dans journal Appartion/dispartion avec diffusion 💌 Toujours 💌                                        |           |
|                                                                                                    |           |
|                                                                                                    |           |

Etape 3 Vérifier les groupes, dans l'onglet groupe de la ressource.

| Paramètres de la resso     | 🎫 👯 🗸 🔊 🖧 🥹 💝                |                                   |                                |             |
|----------------------------|------------------------------|-----------------------------------|--------------------------------|-------------|
| Identité Groupe Informatio | ons Sprite Témoin Journal En | fants (0) Schéma Traitement d'ent | trée Traitement de sortie Etat |             |
| Groupes                    |                              |                                   |                                |             |
| Groupe 0                   | Groupe 1                     | Groupe 2                          | Groupe 3                       | Groupe 4    |
| Groupe 5                   | Groupe 6                     | Groupe 7                          | Groupe 8                       | Groupe 9    |
| C0:Classe 0                | C1:Classe 1                  | C2:Classe 2                       | C3:Classe 3                    | C4:Classe 4 |
| C5:Classe 5                | C8:Classe 6                  | C7:Classe 7                       | C8:Classe 8                    | C9:Classe 9 |

Un des groupes sélectionné doit impérativement être un des groupes sélectionné des « groupes journal » de l'utilisateur.

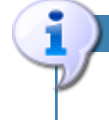

Les évènements à diffuser/diffusé apparaissent dans l'onglet Journal.

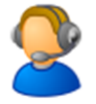

Pour toute information complémentaire, notre support technique est joignable à : <u>hot-line@wit.fr</u>.

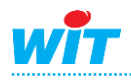